# **Beyond - Creating Security Groups** with Advanced Permissions

Last Modified on 04/18/2024 3:50 pm CDT

## Overview

Beyond allows for the creation of highly customized Security Groups which include precise restrictions for Service Reps within your system.

This article will outline the process to create a new Security Group using Advanced Permissions along with providing examples as to what is possible to restrict access to within Beyond.

\*Note\* For more general information about Security Groups and Service Representatives, please see the following articles titled Beyond - Managing Security Groups and Beyond - Managing Your Service Representatives respectively.

\*Note\* As explained later within this article, your ability to grant/restrict access to specific pages/cards/forms/fields within Beyond is directly linked to what you are able to view/edit within Beyond.

Therefore, please do not create a test Security Group with Advanced Permissions and link it to your personal Service Rep record in Beyond as this will prevent you access to information you had previous access to.

If you attempt to alter your own permissions, you will see the following message:

Confirm Navigation

Changes you are about to submit will affect your own permissions. This will cause the browser to refresh.

KEEP WORKING SUBMIT

In the event this occurs, please contact TempWorks Support for further assistance.

#### This article covers:

- 1. Getting Started
- 2. Creating Security Groups with Advanced Permissions
  - Example Part 1: Creating and Configuring the Security Group
  - Example Part 2: The Before and After
- 3. Assigning Security Groups to Service Representatives
- 4. Managing Security Groups with Advanced Permissions
- 5. FAQ

## **Getting Started**

Begin by navigating to Beyond > System Settings > Security > Advanced Permissions.

\*Note\* To access this section of Beyond, you will need to be a member of a Security Group with the "Can administrate" and "Can administrate security groups" permissions.

This will bring you to the "Advanced Permissions" screen, allowing you the ability to create and manage Security Groups that contain Advanced Permissions:

| N | Manage permissions for individual pages, cards (sections within pages), forms, and form fields. |                        |                |           |   |  |  |
|---|-------------------------------------------------------------------------------------------------|------------------------|----------------|-----------|---|--|--|
|   | Name 🛧                                                                                          | Description            | System Default | Hierarchy |   |  |  |
|   | Filter                                                                                          | Filter                 | Filter         | Filter    |   |  |  |
|   | All Permissions                                                                                 | All permissions grante |                | System    | : |  |  |
|   | Object property Pe                                                                              | Object property Permi  |                | System    | : |  |  |

### **Creating Security Groups with Advanced Permissions**

Within the "Advanced Permissions" screen, select the "+" icon at the top right to begin creating the Security Group.

You will now see the "Advanced Permissions Security Group" window and you will be able to add the following required information:

- Name: The name of the Security Group that is being created.
- Hierarchy Level: The Hierarchy level this Security Group applies to (ex. system)
- **Description**: A brief description of the Security Group.

Advanced Permissions Security Group

| * <sub>Name</sub><br>Advanced Permissions | s Security Group - Test      | ±           | * Hierarchy Level<br>High Tech Staffing |               |                        |
|-------------------------------------------|------------------------------|-------------|-----------------------------------------|---------------|------------------------|
| * Description                             |                              |             |                                         |               |                        |
| This is a test Security (                 | Group that contains Advanced | d Permissio | ns.                                     |               |                        |
| BY PAGE                                   | BY FIELD                     |             |                                         | Selecting a p | arent selects children |
| Q Filter                                  |                              |             |                                         |               |                        |
| ✔ Global                                  |                              |             |                                         |               |                        |
| ✓ Dashboard Page                          |                              |             |                                         | V             | Access                 |
| ✓ Employee                                |                              |             |                                         | Solution      | Access                 |
| ✓ Customer                                |                              |             |                                         | Solution      | Access                 |
| ✓ Contact                                 |                              |             |                                         | Solution      | Access                 |
| ✔ Job Order                               |                              |             |                                         |               | Access                 |
| ✔ Assignment                              |                              |             |                                         | Solution      | Access                 |
| <ul> <li>Prospect</li> </ul>              |                              |             |                                         | Sec. 1        | Access                 |
| Vandar.                                   |                              |             |                                         | <b>11</b>     | Accore                 |

Once the required information has been added, you will now be able to add restrictions to specific

pages/cards/forms/fields within Beyond via the drilldowns and checkboxes within the "Advanced Permissions Security Group" window.

| *Note* Your ability to grant/restrict access to specific pages/cards/forms/fields within Beyond is directly linked to what you are able to view/edit within Beyond. |                                                                                                    |  |  |  |  |
|----------------------------------------------------------------------------------------------------|----------------------------------------------------------------------------------------------------|--|--|--|--|
| Therefore, please do no<br>Service Rep record in E                                                                                                    | Therefore, please do not create a test Security Group with Advanced Permissions and link it to your personal Service Rep record in Beyond as this will prevent you access to information you had previous access to. |  |  |  |  |
| If you attempt to alter                                                                                                    | your own permissions, you will see the following message:                                                                                                    |  |  |  |  |
|                                                                                                    | Confirm Navigation                                                                                                    |  |  |  |  |
|                                                                                                    | Changes you are about to submit will affect your own permissions. This will<br>cause the browser to refresh.                                                                                                    |  |  |  |  |
| KEEP WORKING SUBMIT                                                                                                    |                                                                                                    |  |  |  |  |
| In the event this occurs                                                                                                    | s, please contact TempWorks Support for further assistance.                                                                                                    |  |  |  |  |

The drilldown menus are setup in a way to show how items are viewed within Beyond, starting with the main areas (Dashboard, Employee, Customer, Contact, etc), and continuing into cards/forms/fields within said main area (Employee > Visifile > Add or Edit Contact Method > Contact Method):

| BY PAGE BY FIELD                | Selecting a parent selects children 🗸 |
|---------------------------------|---------------------------------------|
| Q Filter                        |                                       |
| ▲ Employee                      | Access                                |
| Visifile Page                   | Access                                |
| ACA Card                        | ✓ Access                              |
| Accrual Balances Card           | ✓ Access                              |
| Add or Edit Contact Method Form | Access                                |
| Contact Method Field            | 🗹 Read 🔽 Write                        |
| Country Calling Code Field      | 🗸 Read 🗸 Write                        |

#### Example Part 1: Creating and Configuring the Security Group

The following is an example of creating a Security Group that restricts access to an entire page (Assignment), an individual card (ACA), an individual field (Employee First Name), and an individual form (Employee Hiring Information).

To begin, deselect the "Access" checkbox to the right of "Assignment" within the list of drilldown menus. This will restrict the Service Representative that has been added as a member of this group the access to viewing/editing any and all information within the "Assignment" window of Beyond:

\*Note\* By deselecting the checkbox for the entire page and having the "Selecting a parent select children" checkbox selected, all cards/fields/forms within the parent will also be deselected.

If you do not want to restrict access for an entire page within Beyond, select the drilldown menu for additional cards/fields/forms to restrict access to.

| BY PAGE                                              | BY FIELD Sel                                                                 | ecting a parent selects children 🗸 |
|------------------------------------------------------|------------------------------------------------------------------------------|------------------------------------|
| <ul> <li>Dashboard Page</li> <li>Employee</li> </ul> |                                                                              | Access     Access                  |
| ✔ Customer                                           |                                                                              | ✓ Access                           |
| ✓ Contact                                            |                                                                              | Access                             |
| ✔ Job Order                                          |                                                                              | Access                             |
| ✓ Assignment                                         |                                                                              | Access                             |
| ✓ Prospect                                           |                                                                              | Access                             |
| ✔ Vendor                                             |                                                                              | Access                             |
| ✓ Search                                             |                                                                              | <ul> <li>Access</li> </ul>         |
| Members (0)                                          |                                                                              | +                                  |
|                                                      | No members added yet                                                         |                                    |
|                                                      |                                                                              |                                    |
|                                                      |                                                                              |                                    |
| SAVE AS DRAFT                                        | "Assignment" and its 76 children are now deselected. 125 selections changed. | CANCEL SUB                         |

Next, to find the ACA card we want to restrict access to, we will enter "ACA" into the "Filter" Search field to help find what we need.

Once it has been found, deselect the "Access" checkbox to the right of the ACA card.

| * <b>Note</b> * This search field can be used to find any pages/cards/for<br>Beyond. | ms/fields that are able to be configured within |
|--------------------------------------------------------------------------------------|-------------------------------------------------|
| BY PAGE BY FIELD<br>Q ACA X<br>V Global (3)                                          | Selecting a parent selects children 🔽           |
| <ul> <li>Employee</li> </ul>                                                         | Access                                          |
| Visifile (4) Page                                                                    | Access                                          |
| ∧ Details                                                                            |                                                 |
| Details Page                                                                         | Access                                          |
| ACA Card                                                                             | Access                                          |
| <ul> <li>Change ACA Status (1) Form</li> </ul>                                       | ✓ Access                                        |
| ✓ Set hire date (1) Form                                                             | ✓ Access                                        |
| Candidaes (1) Papa                                                                   | Across                                          |

Follow the same process for the "Employee Hiring Information" form and the "Employee First Name" field:

| BY PAGE BY FIELD                                                                                                    | Selecting a parent selects children 🗸                                                                                                    |
|----------------------------------------------------------------------------------------------------|----------------------------------------------------------------------------------------------------|
| Q Employee Hiring In X                                                                                                    |                                                                                                    |
| ▲ Employee                                                                                                    | Access                                                                                                    |
| ▲ Visifile Page                                                                                                    | Access                                                                                                    |
| Employee Hiring Information Form                                                                                                    | Access                                                                                                    |
| Staffing Specialist Field                                                                                                    | 🗌 Read 🔲 Write                                                                                                    |
| Job Order Type Field                                                                                                    | 🗌 Read 🔲 Write                                                                                                    |
| Activation Date Field                                                                                                    | 🗌 Read 🔲 Write                                                                                                    |
| Profession Field                                                                                                    | Read Write                                                                                                    |
| Numeric Rating Field                                                                                                    | Read Write                                                                                                    |
| Washad Search Field                                                                                                    | C Dead C Write                                                                                                    |
|                                                                                                    |                                                                                                    |
| BY PAGE         BY FIELD           Q         first name         X                                                                                                    | Selecting a parent selects children 🔽                                                                                                    |
| BY PAGE BY FIELD<br>Q first name ×<br>• Employee                                                                                                    | Selecting a parent selects children 🕑                                                                                                    |
| BY PAGE BY FIELD<br>Q first name X<br>Employee<br>Visifile Page                                                                                                    | Selecting a parent selects children <ul> <li>Access</li> <li>Access</li> </ul>                                                                       |
| BY PAGE BY FIELD<br>G first name X<br>Employee<br>Visifile Page<br>Employee Personal Information Form                                                                                      | Selecting a parent selects children <ul> <li>Access</li> <li>Access</li> <li>Access</li> <li>Access</li> <li>Access</li> </ul>                       |
| BY PAGE BY FIELD<br>Q first name X<br>Employee<br>Visifile Page<br>Employee Personal Information Form<br>First Name Field                                                                  | Selecting a parent selects children <ul> <li>Access</li> <li>Access</li> <li>Access</li> <li>Read</li> <li>Write</li> </ul>                          |
| BY PAGE BY FIELD<br>Q first name X<br>Employee<br>Visifile Page<br>Employee Personal Information Form<br>First Name Field<br>Details                                                       | Selecting a parent selects children <ul> <li>Access</li> <li>Access</li> <li>Access</li> <li>Read</li> <li>Write</li> </ul>                          |
| BY PAGE BY FIELD Q first name X  C Employee  Visifile Page C Visifile Page Encode Personal Information Form First Name Field C Details C Details Page                                      | Selecting a parent selects children <ul> <li>Access</li> <li>Access</li> <li>Access</li> <li>Access</li> <li>Read Write</li> </ul> <li>Access</li>   |
| BY PAGE BY FIELD<br>Q first name X<br>Employee<br>Visifile Page<br>Employee Personal Information Form<br>First Name Field<br>Details<br>Details Page<br>Employee Personal Information Form | Selecting a parent selects children   Access  Access  Access  Access  Access  Access  Access  Access  Access  Access  Access  Access  Access  Access |

\*Note\* By deselecting any item that has been labeled as a "Field", read/write access will be restricted for every location in which that specific field appears within Beyond, regardless of where it had been deselected within the "Advanced Permissions Security Group" window.

For this example, this means anywhere the Employee's First Name would appear within Beyond will now no longer be seen by the Service Reps who are a member of this Security Group.

\*Note\* For items labeled as "Fields", they can have "Read" (able to view) and/or "Write" (able to edit) permissions restricted.

With the restrictions confirmed, select "Submit" to create the new Security Group with Advanced Permissions. Once saved, the Security Group will appear within the "Advanced Permissions" window:

| Vanage permissions for individual pages, cards (sections within pages), forms, and form fields. + |                                                                   |                |                    |   |  |  |
|---------------------------------------------------------------------------------------------------|-------------------------------------------------------------------|----------------|--------------------|---|--|--|
| Name 个                                                                                            | Description                                                       | System Default | Hierarchy          |   |  |  |
| Filter                                                                                            | Filter                                                            | Filter         | Filter             |   |  |  |
| Advanced Permissions Security Group - Test                                                        | This is a test Security Group that contains Advanced Permissions. |                | High Tech Staffing | : |  |  |

#### Example Part 2: The Before and After

With the Security Group created, here are the before and after scenarios within Beyond for a Service Rep that is a member of this new Security Group with Advanced Permissions:

#### Assignment Page - Before:

| VISIFILE | DETAILS 🗸 | DOCUMENTS | MESSAGES | JOB MATCHING | STORY | REFERENCES | PAY SETUP | ONBOARDING | PAY HISTORY | CUSTOM DATA |
|----------|-----------|-----------|----------|--------------|-------|------------|-----------|------------|-------------|-------------|

#### Assignment Page - After:

|                  |           |                       | •     |            |             |            |               |             |
|------------------|-----------|-----------------------|-------|------------|-------------|------------|---------------|-------------|
| VISIFILE DETAILS | DOCUMENTS | MESSAGES JOB MATCHING | STORY | REFERENCES | PAY SETUP 🗸 | ONBOARDING | PAY HISTORY 🗸 | CUSTOM DATA |

#### ACA Card - Before:

| 10061<br>Net Valdaeed<br>Workh - Administrative / Clerical<br>1515/he<br>Not Valdaeed |                                                                                                    |              |           | : |
|---------------------------------------------------------------------------------------|----------------------------------------------------------------------------------------------------|--------------|-----------|---|
| <ul> <li>Equal Employment Opportunity</li> </ul>                                      |                                                                                                    |              |           | 0 |
| Date of Birth                                                                         | 4/28/1996                                                                                           | Birth Place  |           |   |
| Gender                                                                                | м                                                                                                   | Disabled     | No        |   |
| Veteran Status                                                                        | I am a protected veteran but I choose not to self-identify the<br>classifications to which I belong | E-Verified   | No        |   |
| Nationality                                                                           | -                                                                                                   | Citizen      | Yes       |   |
| I-9 Date Verified                                                                     |                                                                                                    | Date Entered | 1/23/2020 |   |
| ~ ACA []                                                                              |                                                                                                    |              |           | Ð |
|                                                                                       | Hire dat                                                                                            | e needed     |           |   |
| ^ Addresses                                                                           |                                                                                                    |              |           | 0 |
| Home                                                                                  | 12345<br>SADF<br>SAINT PAUL, MN 55121-2272<br>United States of America                              |              |           |   |
| Temporary Address (Inactive)                                                          | **                                                                                                  |              |           |   |

#### ACA Card - After:

| <ul> <li>Interest Codes</li> </ul>                          |                                                                                                    |              | 0         |
|-------------------------------------------------------------|----------------------------------------------------------------------------------------------------|--------------|-----------|
| 1 Testing<br>Not Validated                                  |                                                                                                    |              | 1         |
| 10961<br>Not Validated<br>WorkN - Administrative / Clerical |                                                                                                    |              | 1         |
| 1st Shift<br>Not Validated                                  |                                                                                                    |              | :         |
| <ul> <li>Equal Employment Opportunity</li> </ul>            |                                                                                                    |              | 0         |
| Date of Birth                                               | 4/28/1996                                                                                           | Birth Place  | **        |
| Gender                                                      | М                                                                                                   | Disabled     | No        |
| Veteran Status                                              | I am a protected veteran but I choose not to self-identify the<br>classifications to which I belong | E-Verified   | No        |
| Nationality                                                 | **                                                                                                  | Citizen      | Yes       |
| 1-9 Date Verified                                           | **                                                                                                  | Date Entered | 1/23/2020 |
| ^ Addresses                                                 |                                                                                                    |              |           |
| Home                                                        | 12345<br>SADT<br>SAINT FAUL, MN 55121-2272<br>United States of America                              |              |           |
| Temporary Address (Inactive)                                |                                                                                                    |              |           |

#### Employee Hiring Information - Before:

| Date of Birth                                                                                                    | 4/28/1996                                                                                           | Birth Place                                                                                                  |                                               |  |  |
|----------------------------------------------------------------------------------------------------|----------------------------------------------------------------------------------------------------|----------------------------------------------------------------------------------------------------|-----------------------------------------------|--|--|
| Gender                                                                                                    | м                                                                                                   | Disabled                                                                                                    | No                                            |  |  |
| Veteran Status                                                                                                    | I am a protected veteran but I choose not to self-identify the<br>classifications to which I belong | E-Verified                                                                                                   | No                                            |  |  |
| Nationality                                                                                                    | -                                                                                                   | Citizen                                                                                                    | Yes                                           |  |  |
| I-9 Date Verified                                                                                                    |                                                                                                    | Date Entered                                                                                                 | 1/23/2020                                     |  |  |
| Addresses                                                                                                    |                                                                                                    |                                                                                                    | •                                             |  |  |
| Home                                                                                                    | 12345<br>SADF<br>SAINT PAUL, MN 55121-2272<br>United States of America                              |                                                                                                    |                                               |  |  |
|                                                                                                    |                                                                                                    |                                                                                                    |                                               |  |  |
| Temporary Address (Inactive)                                                                                             | 88                                                                                                  |                                                                                                    |                                               |  |  |
| Temporary Address (Inactive) A Hiring                                                                                    |                                                                                                    |                                                                                                    | 0                                             |  |  |
| Temporary Address (Inactive)      Hiring Washed Status                                                                   | <br>Familiar                                                                                        | Hire Status                                                                                                  | Eligible for Hire >                           |  |  |
| Temporary Address (inactive)      Hiring Washed Status Job Order Type                                                    | <br>Familiar<br>Temp                                                                                | Hire Status<br>Profession                                                                                    | Eligible for Hire >                           |  |  |
| Temporary Address (inactive)      Hiring Washed Status Job Order Type Job Title                                          | <br>Familiar<br>Temp<br>                                                                            | Hire Status<br>Profession<br>Vendor D                                                                        | Eligible for Hire ><br><br>Bada¥endorBing     |  |  |
| Temporary Address (inactive)      Hiring Washed Status Job Order Type Job Title Orientation Date                         | <br>Familiar<br>Temp<br>                                                                            | Hire Status<br>Profession<br>Vendor b<br>Anniversary Date                                                    | Eligible for Hire ><br><br>BadaVendorbing<br> |  |  |
| Temporary Address (inactive)  A Hiring Washed Status Job Order Type Job Title Orderation Date Activation Date            | <br>Familiar<br>Temp<br><br>7/J/2018                                                                | Hire Status<br>Profession<br>Vendor Dr<br>Anniversary Date<br>Deactivation Date                              | Eligible for Hire ><br><br>BadaVendorBing<br> |  |  |
| Temporary Address (inactive)  A Hiring Washed Status Job Order Type Job Title Contentation Date Interviewed By           |                                                                                                    | Hire Status<br>Profession<br>Vendor &<br>Anniversary Date<br>Descrivation Date<br>L9                         | Fligble for Hire                              |  |  |
| Temporary Address (inactive)  A Hiring Washed Status Job Order Type Job Title Orientation Date Interviewed By Entered By |                                                                                                    | Hire Status<br>Profession<br>Vendor D<br>Anniversary Date<br>Deactivation Date<br>1-9<br>Staffing Specialist | Eligible for Hire >    Eligible for Hire >    |  |  |

#### Employee Hiring Information - After (Upon Selecting Edit):

| Uate or Birth                       | 4/28/1996                                                                                           | Birth Place             |                     |  |  |
|-------------------------------------|----------------------------------------------------------------------------------------------------|-------------------------|---------------------|--|--|
| Gender                              | м                                                                                                   | Disabled                | No                  |  |  |
| Veteran Status                      | I am a protected veteran but I choose not to self-identify the<br>classifications to which I belong | No                      |                     |  |  |
| Nationality                         |                                                                                                    | Citizen                 | Yes                 |  |  |
| I-9 Date Verified                   | -                                                                                                   | Date Entered            | 1/23/2020           |  |  |
| ∧ Addresses                         |                                                                                                    |                         | 0                   |  |  |
| Home<br>Temporary Address (mactive) | 12345<br>SADE<br>Sorry, but you don't have permission to access this.                               |                         |                     |  |  |
| ~ Hiring                            |                                                                                                    | CLOSE                   | 0                   |  |  |
| Washed Status                       | Familiar                                                                                            | Hire Status             | Eligible for Hire > |  |  |
| Job Order Type                      | Temp                                                                                                | Profession              |                     |  |  |
| Job Title                           | -                                                                                                   | Vendor                  | BadaVendorBing      |  |  |
| Orientation Date                    |                                                                                                    | Anniversary Date        |                     |  |  |
| Activation Date                     | 7/3/2018                                                                                            | Deactivation Date       | -                   |  |  |
| Interviewed By                      | wc_admin on 8/10/2021                                                                               | 1-9                     | Not On File         |  |  |
| Entered By                          | wc_admin                                                                                            | Staffing Specialist     | wc_admin            |  |  |
| Numeric Rating                      | 0                                                                                                   | WOTC Eligibility Status |                     |  |  |

#### Employee First Name - Before:

| <    | <ul> <li>Alexzander Abbott (4295173838)</li> <li>✓ City, LA</li> </ul> |          |                   |                       |           |          |              |             |       |            |             |
|------|------------------------------------------------------------------------|----------|-------------------|-----------------------|-----------|----------|--------------|-------------|-------|------------|-------------|
| Bool | kmarks                                                                 | ^        | VISIFILE          | DETAILS 🗸             | DOCUMENTS | MESSAGES | JOB MATCHING | ASSIGNMENTS | STORY | REFERENCES | PAY SETUP 🗸 |
| N    | o bookmarks                                                            | added.   | A Po              | rconal                |           |          |              |             |       |            |             |
| Rece | ent History                                                            | ~        | ~ Pe              | rsonai                |           |          |              |             |       |            |             |
| •    | Alexzande<br>Details / 429                                             | r        | Id<br>42951       | 73838                 |           |          |              |             |       |            |             |
| *    | Alexzande<br>Visifile / 429                                            | <b>r</b> | Full Na<br>Alexza | ime<br>Inder S Abbott |           |          |              |             |       |            |             |
| -    | Employee<br>Search                                                     | Ē        | Nickna            | ime                   |           |          |              |             |       |            |             |

#### **Employee First Name - After:**

| <    | ***** Abbott (4295173838) • City, LA |     |                                                                                             |  |  |  |  |  |  |
|------|--------------------------------------|-----|---------------------------------------------------------------------------------------------|--|--|--|--|--|--|
| Bool | cmarks                               | ^   | VISIFILE DETAILS V DOCUMENTS MESSAGES JOB MATCHING ASSIGNMENTS STORY REFERENCES PAY SETUP V |  |  |  |  |  |  |
| N    | o bookmarks add                      | ed. | A. Personal                                                                                 |  |  |  |  |  |  |
| Rece | nt History                           | ^   |                                                                                             |  |  |  |  |  |  |
|      | ***** Abbott<br>Details / 4295       | :   | 4295173838                                                                                  |  |  |  |  |  |  |
|      | ***** Abbott<br>Visifile / 42951     | :   | Full Name<br>***** S Abbott                                                                 |  |  |  |  |  |  |
|      | Employee<br>Search                   | ī   | Nickname                                                                                    |  |  |  |  |  |  |

\*Note\* The above example was just one of many different types of Security Groups that you can create based on the number of pages/cards/forms/fields that are utilized within Beyond.

### Assigning Security Groups to Service Representatives

Once you have selected all the necessary restrictions for your Security Group, Service Representatives are able to

be provided the new Security Group by selecting the "+" icon within the "Members" section of the "Advanced Permissions Security Group" window:

| Name                           | Converte Convert           |              | * Hierarchy Level |                                     | _ |
|--------------------------------|----------------------------|--------------|-------------------|-------------------------------------|---|
| avanced Permissions            | Security Group - Test      | <b></b>      |                   |                                     | Ť |
| Description                    |                            |              |                   |                                     |   |
| nis is a test Security G       | roup that contains Advance | ed Permissio | ns.               |                                     |   |
| BY PAGE                        | BY FIELD                   |              |                   | Selecting a parent selects children | ~ |
| Q Filter                       |                            |              |                   |                                     |   |
| <ul> <li>Global</li> </ul>     |                            |              |                   |                                     |   |
| Dashboard Page                 |                            |              |                   | Access                              |   |
| <ul> <li>Employee</li> </ul>   |                            |              |                   | Access                              |   |
| <ul> <li>Customer</li> </ul>   |                            |              |                   | Access                              |   |
| <ul> <li>Contact</li> </ul>    |                            |              |                   | Access                              |   |
| <ul> <li>Job Order</li> </ul>  |                            |              |                   | Access                              |   |
| <ul> <li>Assignment</li> </ul> |                            |              |                   | Access                              |   |
| <ul> <li>Prospect</li> </ul>   |                            |              |                   | Access                              |   |
| • Vandar                       |                            |              |                   | Across                              |   |
| embers (0)                     |                            |              |                   |                                     | + |
|                                |                            |              |                   |                                     |   |
|                                |                            | No membe     | ers added yet     |                                     |   |
|                                |                            |              |                   |                                     |   |
|                                |                            |              |                   |                                     |   |
|                                |                            |              |                   |                                     |   |

Once the "+" has been selected, choose the intended Service Representative from the "Service Rep" dropdown menu of the "Add Member" card, and select "Add":

| *Note* Ser | rvice Representatives can only be selected one at a time. |            |  |
|------------|-----------------------------------------------------------|------------|--|
|            | Add Member                                                |            |  |
|            | Service Rep<br>Alan Grant                                 | × •        |  |
|            |                                                           | CANCEL ADD |  |

Once all the Service Representatives have been added to the Security Group, select "Submit" to finish:

Advanced Permissions Security Group

| * Name<br>Advanced Permissions Se            | ecurity Group - Test      | <u>A</u>    | * Hierarchy Level<br>High Tech Staffing |                |            |             | Ŧ      |
|----------------------------------------------|---------------------------|-------------|-----------------------------------------|----------------|------------|-------------|--------|
| * Description<br>This is a test Security Gro | up that contains Advancec | l Permissio | ns.                                     |                |            |             |        |
| BY PAGE<br>Q. Filter                         | BY FIELD                  |             |                                         | Selecting a pa | arent sele | cts childre | en 🔽   |
| ✓ Global                                     |                           |             |                                         |                |            |             |        |
| ➤ Dashboard Page                             |                           |             |                                         |                | Access     |             |        |
| ✓ Employee                                   |                           |             |                                         | $\checkmark$   | Access     |             |        |
| ✓ Customer                                   |                           |             |                                         | $\checkmark$   | Access     |             |        |
| ✓ Contact                                    |                           |             |                                         | ✓              | Access     |             |        |
| ✔ Job Order                                  |                           |             |                                         | ✓              | Access     |             |        |
| <ul> <li>Assignment</li> </ul>               |                           |             |                                         |                | Access     |             |        |
| ✓ Prospect                                   |                           |             |                                         | $\checkmark$   | Access     |             |        |
| Vandar.                                      |                           |             |                                         |                | Arrace     |             |        |
| Members (2)                                  |                           |             |                                         |                |            |             | +      |
| 📋 Alan Grant (23185)                         | )                         |             |                                         |                |            |             |        |
| Api Test-User (302-                          | 45)                       |             |                                         |                |            |             |        |
| SAVE AS DRAFT                                |                           |             |                                         |                |            | CANCEL      | SUBMIT |

Service Representatives can be removed from the list by selecting the 🧵 icon to the left of the Reps name.

\*Note\* For more information on managing Service Representatives, please see the article titled Beyond -Managing Your Service Representatives.

## Managing Security Groups with Advanced Permissions

Security Groups that have been created have additional options by navigating to System Settings > Security > Advanced Permissions >

These options include:

- Edit
- Delete
- Copy

## FAQ

The following answers have been provided for some frequently asked questions surrounding this functionality.

New Pages/Cards/Forms/Fields from new Features in Beyond

**Q**. When a new feature is released to Beyond that adds pages/cards/forms/fields, how will this reflect within my custom Security Group with Advanced Permissions?

A. These new pages/cards/forms/fields will need to be granted access within your custom Security Group with Advanced Permissions. If the custom Security Group had been created before the new feature had been released to Beyond, the area will automatically be deselected within the Advanced Permissions options of the Security Group.

## **Related Articles**